# Guide for scheduling a Clinical Examination

# Candidates must be aware of the following prior to scheduling a Clinical Examination

### CLINICAL EXAMINATION WITHDRAWAL

Once a candidate is scheduled in a Clinical examination and then subsequently withdraws, the following will apply -

- 1. Withdrawal after examination fee payment has been made No refund
- 2. Non-attendance on examination day No refund

A partial refund may be considered in an exceptional circumstance as determined by the AMC Chief Executive Officer or nominee.

- Request must be made in writing, accompanied by a doctor's certificate or Statutory Declaration and any relevant supporting documentation.
  - Withdrawals due to personal circumstances such as minor illness, visa application issues or travel arrangements are the responsibility of the candidate and will not be accepted as an exceptional circumstance.
    - Should a refund be granted following review of circumstances, 50% of the examination fee will be refunded.
    - The AMC is not able to reschedule an examination placement.

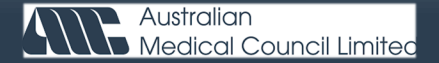

# **Clinical Online Examinations Format**

Please note that the online clinical examination will be the only available format. Once the new test center has opened, in person clinical examination will recommence.

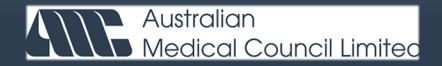

# Step 1.

### Login to your AMC Candidate Account (Previously known as Portal)

| Australian<br>Medical Council Limited                                                                                                    | AMC candidate account                                      |
|----------------------------------------------------------------------------------------------------|------------------------------------------------------------|
| Welcome to the AMC candidate account so<br>Do not have an account?<br>Sign up for an AMC candidate account                                                                             | ervice<br>Signed out successfully. ×                       |
| If you have already been issued an AMC candidate number, but have<br>never accessed the AMC candidate account service then you will be<br>required to 'sign up' with the option above. | Email    Password  Forgot password?   Sign in  Remember me |

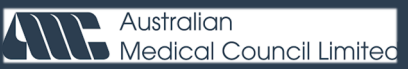

\*If you are using the same device to book a placement for more than one candidate, please refrain from using the same browser. Using the same browser for multiple bookings may result in candidates not securing a placement even if payment is made.

# Step 2.

### Select 'Clinical examinations'

# I want to proceed with AMC assessments Once you are assigned an AMC candidate number, you may schedule for an AMC assessment. Please contact the Medical Board of Australia (AHPRA) to clarify if you are required to complete the AMC examinations process (AMC certificate) for registration purposes. MCQ examinations Clinical examinations Verification status of my medical qualification(s)(EPIC/EICS) You can view a summary of your qualification(s) submitted to ECFMG for verification, with the current verification status(es). Refer to AMC

Candidate Account Guide - Verification status of qualification(s) section for further information.

See qualifications

### Add more eligible medical qualification(s)

To be able to add eligible medical qualification(s) to your AMC candidate account, you must have established an AMC (initial) portfolio and assigned with an AMC candidate number.

If you are required by either the Medical Board of Australia and/or an Australian/Australasian Specialist Medical College to submit further medical specialist/postgraduate qualification(s) for EPIC verification, a fee is payable for each qualification added to your AMC candidate account. Do NOT add qualification(s) already verified via the EICS process through the AMC, or already added to your AMC candidate account.

a. For medical degree (final medical diploma/primary qualification) purposes, note the following:

- If you have submitted the final medical diploma for verification through your EPIC account, you are not required to submit the alternate graduation document and/or the final medical transcript for verification as well (the AMC is only able to show 1 category on your AMC candidate account).
- IMPORTANT: I MPORTANT: If you already added either a final medical school transcript or alternate graduation document / medical school letter for verification to your AMC candidate account and verified through EPIC, the Medical Board of Australia might require you to submit your final medical diploma for verification when applying for medical registration as well. Although you do not have to add the details again to the AMC candidate account in the medical degree (final medical diploma/primary

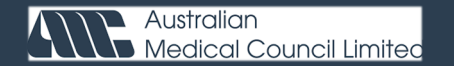

### Step 3. Select 'Online' or 'In-Person'

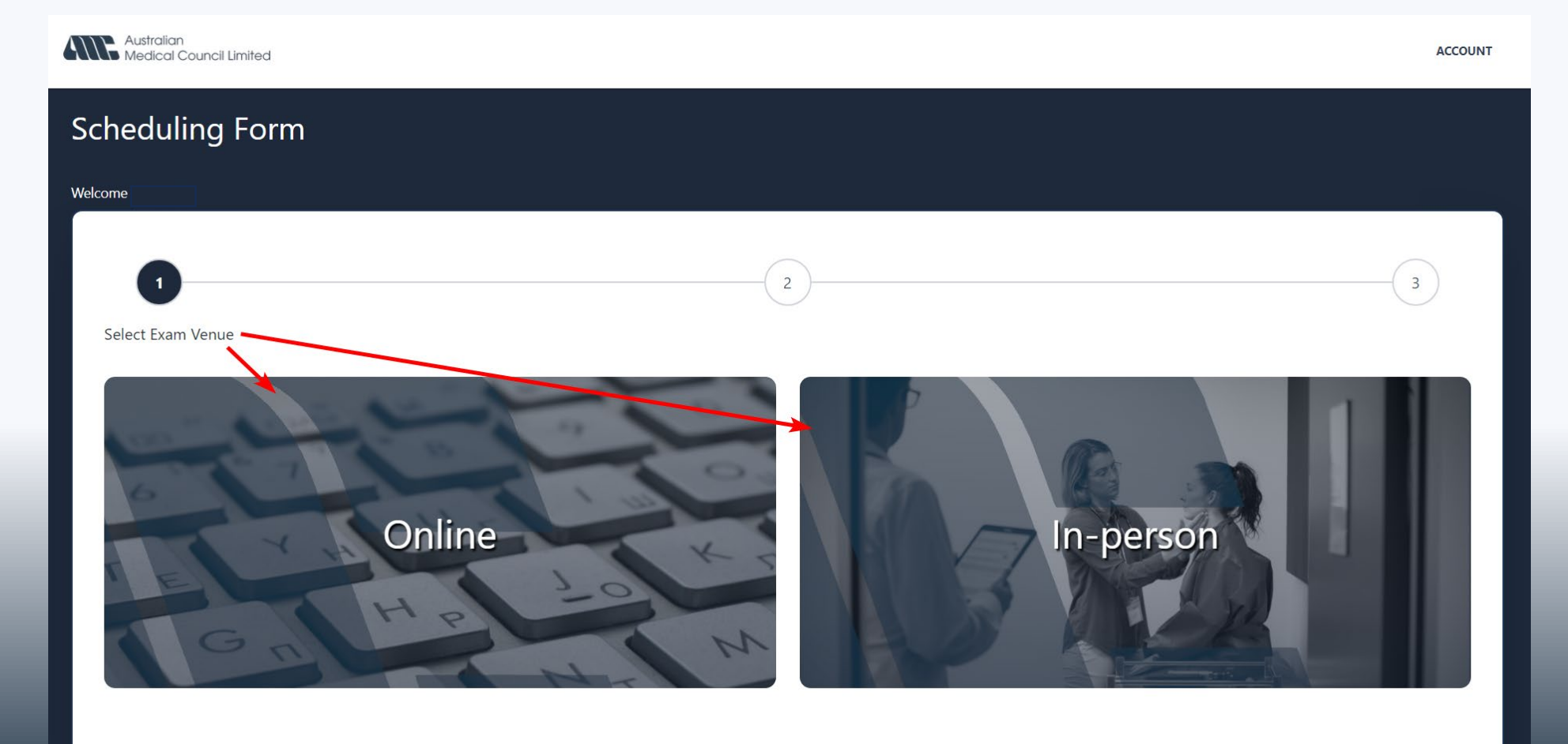

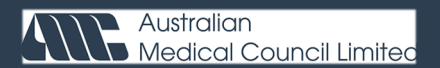

# Step 4.

### Select preferred examination date

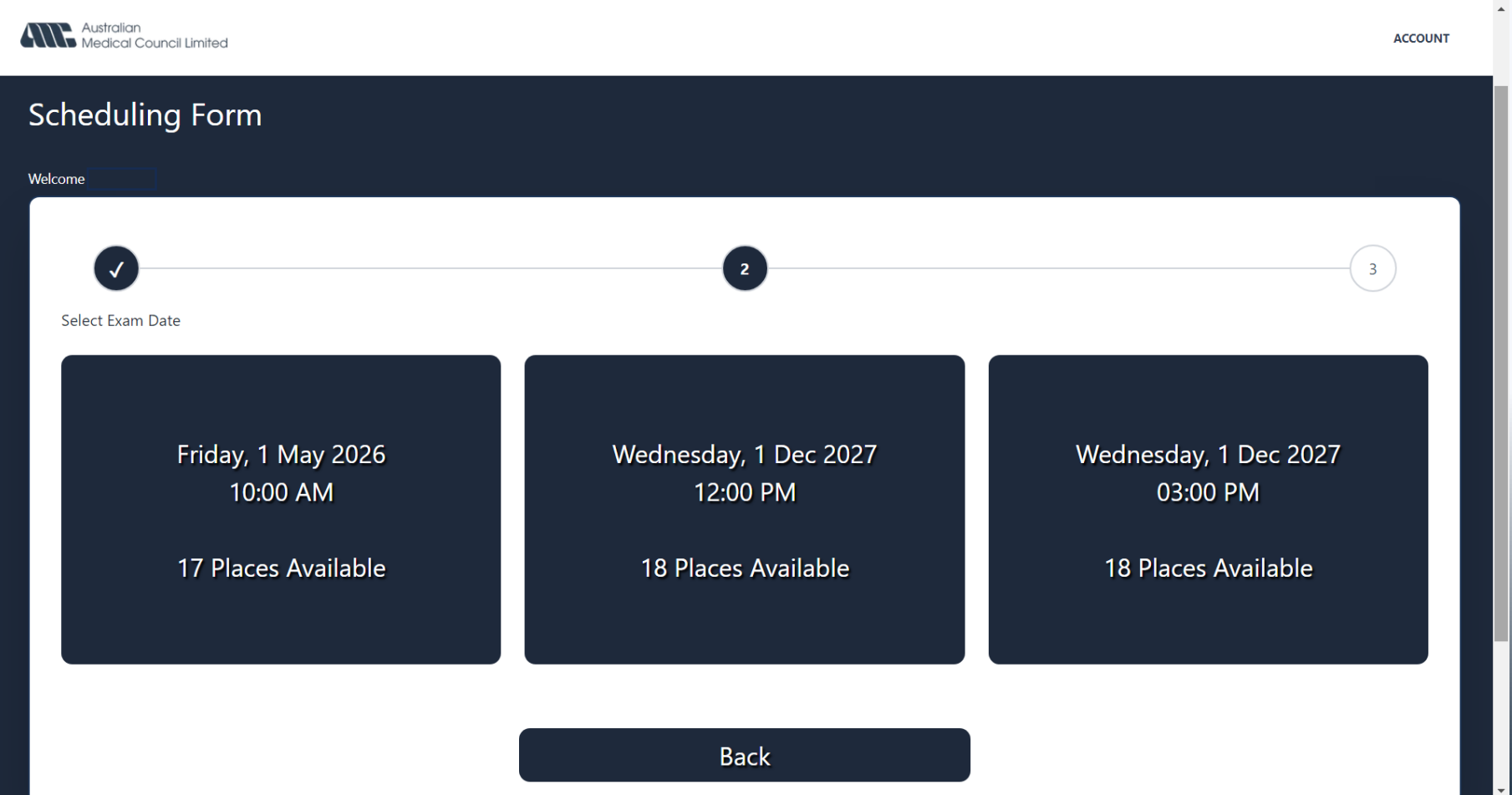

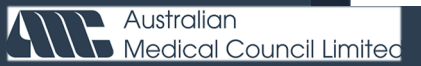

# Step 5. Select Exam Placement

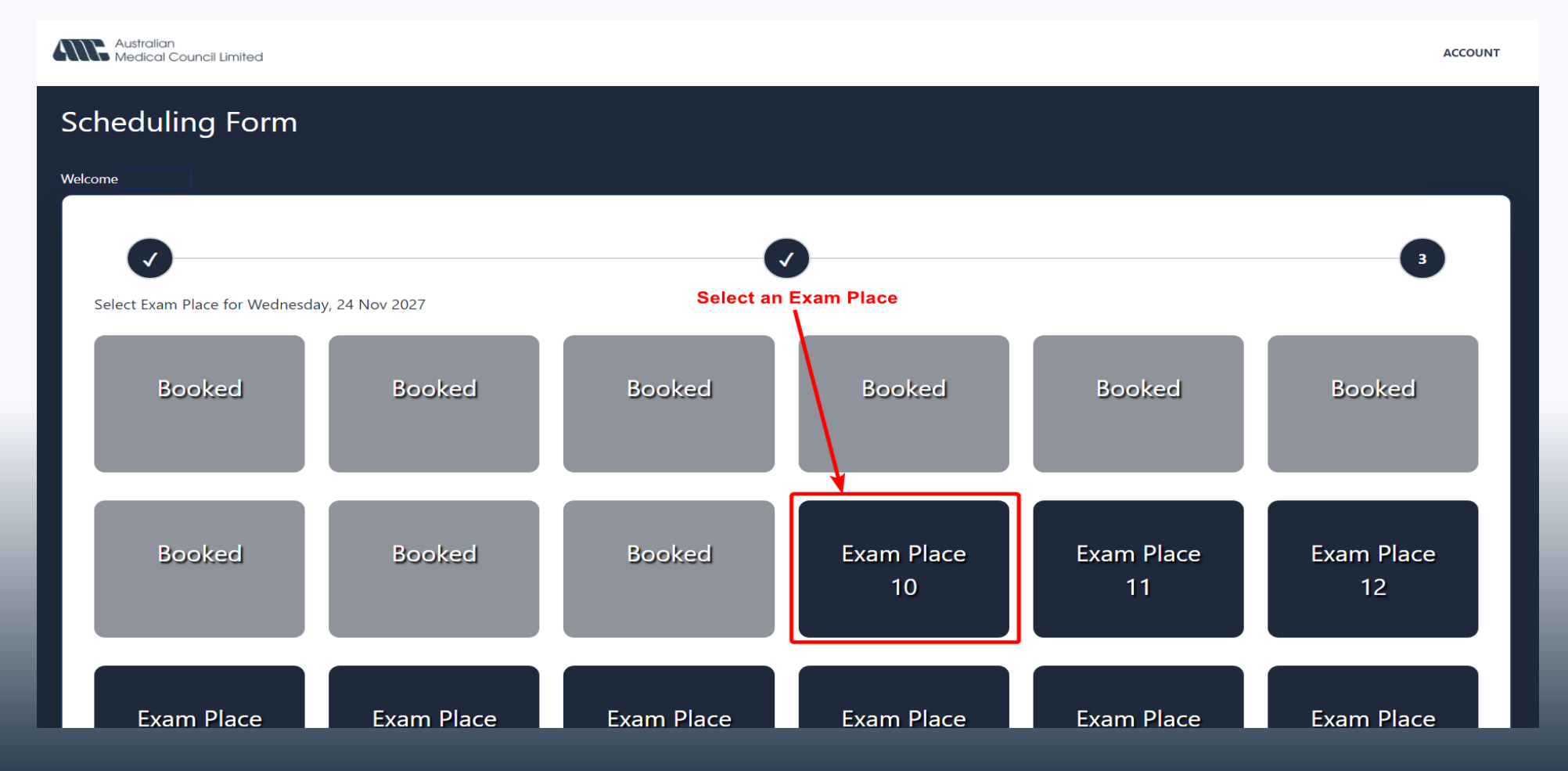

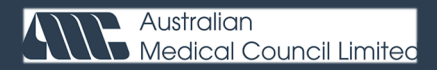

# Step 6.

Review examination details. Once confirmed select 'payment'

| Australian<br>Medical Council Limited                                               |                                                                                                    | ACCOUNT  |
|-------------------------------------------------------------------------------------|----------------------------------------------------------------------------------------------------|----------|
| Scheduling Form                                                                     |                                                                                                    |          |
| Welcome                                                                             |                                                                                                    |          |
|                                                                                     |                                                                                                    | <b>•</b> |
| <b>Confirm Exam Booking</b><br>Please confirm details before proceeding to payment. |                                                                                                    |          |
| Venue                                                                               | Online                                                                                                    |          |
| Date                                                                                | Saturday, 22 Feb 2025                                                                                                    |          |
| Time                                                                                | 10:00am                                                                                                    |          |
| Location                                                                            | Online                                                                                                    |          |
| Information                                                                         | Should you wish to proceed with payment for the Clinical Examination and then subsequently withdraw, there will be no refund, except in an exce<br>circumstance as determined by the AMC Chief Executive Officer or nominee. | ptional  |
| Proceed?                                                                            | PAYM                                                                                                    |          |
|                                                                                     | CAIN                                                                                                    |          |

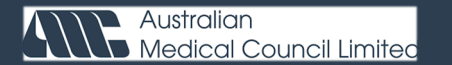

### Step 7. Enter payment information to complete booking

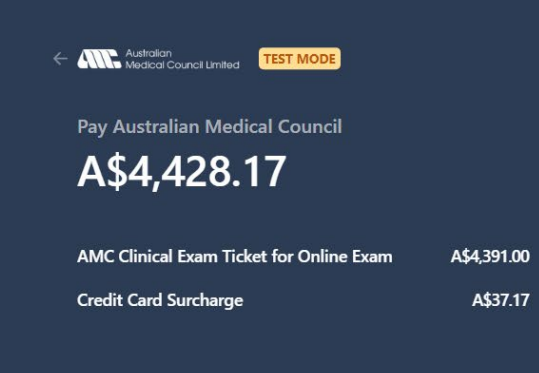

#### Pay with card

#### Email Card information 1234 1234 1234 1234 VISA 🚺 🥁 🔤 MM / YY CVC

8

#### Cardholder name

Full name on card

#### Country or region

United States V ZIP

Notwithstanding the logo displayed above, when paying with a co-branded eftpos debit card, your payment may be processed through either card network.

Pay

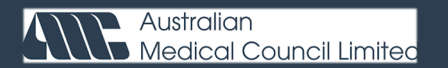

# Step 8. Successful payment is now complete

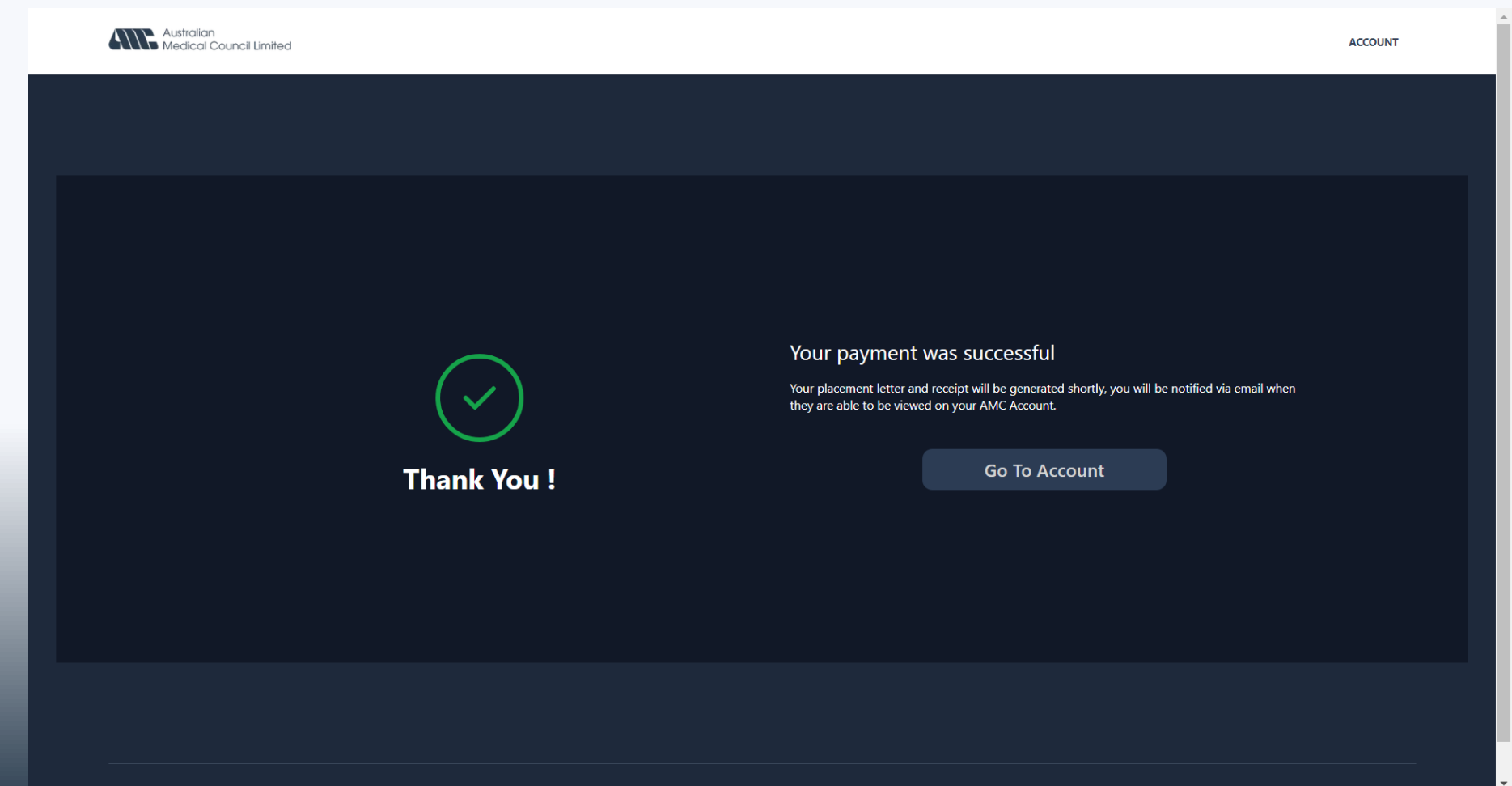

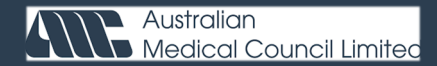